# English

### Downloading the latest maps for free

Once you have connected your device with USB stick to Naviextras Toolbox and logged in to your account, you can download map updates.

Naviextras offers a latest map guarantee meaning that you can download the latest maps once for free. Within 45 days after the first use of your Pioneer Navigation System and a newer map update is available, you are entitled to install it for free.

For details, access the following website and refer to "HOW TO UPDATE?" GUIDE.

https://pioneer.naviextras.com

#### Summarized procedures

- 1 Format the USB memory storage to prepare the update by using "SyncTool" on your navigation system.
- 2 Access our website for map update.
- 3 Download the Naviextras Toolbox and install it to your computer.
- 4 Download the map update on your USB memory storage by using the Naviextras Toolbox.
- 5 Connect the USB memory storage to the navigation system.
- 6 Transfer the map data with "SyncTool" to your navigation system.

### Italiano

### Download gratuito delle mappe più aggiornate

Una volta collegato il dispositivo con uno stick USB al Naviextras Toolbox ed eseguito l'accesso al proprio account, è possibile scaricare gli aggiornamenti delle mappe.

Naviextras offre garanzia di massimo aggiornamento delle mappe, consentendo all'utente di scaricare le mappe più recenti gratuitante. Se entro 45 giorni dal primo utilizzo del sistema di navigazione Pioneer viene rilasciato un nuovo aggiornamento delle mappe, è possibile installarlo gratuitamente.

Per ulteriori dettagli, accedere al sito Web riportato in basso e fare riferimento alla GUIDA PRATI-CA ALL'AGGIORNAMENTO.

https://pioneer.naviextras.com

### **Riepilogo delle procedure**

- 1 Formattare la memoria di archiviazione USB per preparare l'aggiornamento tramite "SyncTool" sul sistema di navigazione in uso.
- 2 Accedere al nostro sito Web per l'aggiornamento delle mappe.
- 3 Scaricare Naviextras Toolbox e installarlo sul computer in uso.
- 4 Scaricare l'aggiornamento delle mappe sulla memoria USB tramite Naviextras Toolbox.
- 5 Collegare la memoria USB al sistema di navigazione.
- 6 Trasferire i dati relativi alle mappe sul sistema di navigazione tramite "SyncTool".

### Deutsch

### Kostenloser Download der neuesten Karten

Nachdem Sie Ihr Gerät mit USB-Stick mit Naviextras Toolbox verbunden und sich in Ihrem Konto angemeldet haben, können Sie Kartenaktualisierungen herunterladen.

Naviextras bietet eine Neueste-Karte-Garantie, was bedeutet, dass Sie die neuesten Karten einmal kostenlos herunterladen können. Wenn innerhalb von 45 Tagen Ihrer erstmaligen Verwendung Ihres Pioneer-Navigationssystems eine neuere Kartenaktualisierung verfügbar ist, sind Sie berechtigt, sie kostenlos zu installieren.

Details finden Sie auf der folgenden Website unter AKTUALISIERUNGSLEITFADEN.

https://pioneer.naviextras.com

#### Kurzanleitung

- 1 Formatieren Sie den USB-Speicher zur Vorbereitung der Aktualisierung mit "SyncTool" in Ihrem Navigationssystem.
- 2 Greifen Sie zur Kartenaktualisierung auf unsere Website zu.
- 3 Laden Sie die Naviextras Toolbox herunter und installieren Sie sie auf Ihrem Computer.
- 4 Laden Sie die Kartenaktualisierung mithilfe der Naviextras Toolbox in Ihren USB-Speicher herunter.
- 5 Schließen Sie den USB-Speicher an Ihrem Navigationssystem an.
- 6 Übertragen Sie die Kartendaten mit "SyncTool" in Ihr Navigationssystem.

# Français

### Téléchargement des cartes les plus récentes gratuitement

Une fois que vous avez connecté votre appareil à l'aide d'une clé USB à Naviextras Toolbox et que vous vous êtes connecté à votre compte, vous pouvez télécharger les mises à jour cartographiques.

Naviextras offre une garantie d'actualisation des cartes, ce qui signifie que vous pouvez télécharger une fois les cartes les plus récentes gratuitement. Dans les 45 jours après la première utilisation de votre système de navigation Pioneer et si une nouvelle mise à jour cartographique est disponible, vous avez le droit de l'installer gratuitement.

Pour plus d'informations, accédez au site Web suivant et reportez-vous au GUIDE « COMMENT METTRE À JOUR ? ».

https://pioneer.naviextras.com

Récapitulatif des procédures

- 1 Formatez le périphérique de stockage USB pour préparer la mise à jour à l'aide de « SyncTool » sur votre système de navigation.
- 2 Accédez à notre site Web pour la mise à jour cartographique.
- 3 Téléchargez et installez Naviextras Toolbox sur votre ordinateur.
- 4 Téléchargez la mise à jour cartographique sur votre périphérique de stockage USB à l'aide de Naviextras Toolbox.
- 5 Connectez le périphérique de stockage USB au système de navigation.
- 6 Transférez les données cartographiques à l'aide de « SyncTool » sur votre système de navigation.

### Español

### Descarga de los últimos mapas de manera gratuita

Cuando haya conectado su dispositivo por USB a Naviextras Toolbox y haya iniciado sesión en su cuenta podrá descargar las actualizaciones de mapas.

Naviextras le ofrece la garantía de que está descargando los últimos mapas disponibles. En el plazo de 45 días después del primer uso de su sistema de navegación Pioneer, cuando haya disponible una nueva actualización de mapas podrá instalarla de manera gratuita.

Para más información, vaya a la siguiente página web y consulte el MANUAL "¿CÓMO ACTUA-LIZAR?".

https://pioneer.naviextras.com

#### Procedimientos resumidos

- 1 Formatee el dispositivo de almacenamiento USB para preparar la actualización utilizando "SyncTool" en su sistema de navegación.
- 2 Vaya a nuestro sitio web para consultar las actualizaciones de mapas.
- 3 Descargue Naviextras Toolbox e instálelo en su ordenador.
- 4 Descargue la actualización del mapa en su dispositivo de almacenamiento USB utilizando Naviextras Toolbox.
- 5 Conecte el dispositivo de almacenamiento USB al sistema de navegación.
- 6 Transfiera los datos de mapas a su sistema de navegación con "SyncTool".

### Nederlands

### De meest recente kaarten gratis downloaden

U kunt kaartupdates downloaden als u uw apparaat met het USB-geheugenapparaat hebt aangesloten op Naviextras Toolbox en bent ingelogd bij uw account.

Naviextras biedt een garantie voor de meest recente kaartgegevens. Dat houdt in dat u de meest recente kaarten eenmaal gratis kunt downloaden. U hebt recht op de gratis installatie binnen 45 dagen na het eerste gebruik van uw Pioneer navigatiesysteem en als nieuwere kaartgegevens beschikbaar zijn.

Bezoek voor details de volgende website en raadpleeg HANDLEIDING MET INSTRUCTIES.

https://pioneer.naviextras.com Overzicht van de procedure

- Formatteer het USB-geheugenapparaat om de update voor te bereiden. Gebruik daarvoor "SyncTool" in het navigatiesysteem.
- 2 Bezoek onze website voor de bijgewerkte kaart.
- 3 Download Naviextras Toolbox en installeer hem on uw computer.
- 4 Download met Naviextras Toolbox de bijgewerkte kaart naar het USB-geheugenapparaat.
- 5 Sluit het USB-geheugenapparaat aan op het navigatiesvsteem.
- 6 Breng met "SyncTool" de kaartgegevens over naar het navigatiesysteem.

# Português

### Transferir os mapas mais recentes gratuitamente

Depois de ter ligado o dispositivo através da pen USB à Naviextras Toolbox e iniciado a sessão na sua conta, pode transferir as atualizações dos mapas.

A Naviextras oferece uma garantia do mapa mais recente o que significa que pode transferir uma vez os mapas mais recentes gratuitamente. Se, no prazo de 45 días a partir da primeira utilização do seu sistema de navegação Pioneer estiver disponível uma nova atualização de mapas pode instalá-la gratuitamente.

Para mais informações, aceda ao website indicado a seguir e consulte o GUIA "COMO ATUALI-ZAR?".

https://pioneer.naviextras.com

#### Procedimentos resumidos

- 1 Formate o dispositivo de memória USB para preparar a atualização utilizando a opção "SyncTool" do sistema de navegação.
- 2 Aceda ao nosso website para obter a atualização do mapa.
- 3 Transfira a Naviextras Toolbox e instale-a no computador.
- 4 Transfira a atualização dos mapas para o dispositivo de memória USB utilizando a Naviextras Toolbox.
- 5 Ligue o dispositivo de memória USB ao sistema de navegação.
- 6 Transfira os dados dos mapas com a "SyncTool" para o sistema de navegação.

### Dansk

### Sådan henter du gratis de sidste nye kort

Du kan hente kortopdateringer, så snart du har forbundet din enhed med USB-hukommelse til Naviextras Toolbox og logget på din konto.

Naviextras tilbyder en kortgaranti, som betyder, at du gratis kan hente de seneste nye kort Hvis der offentliggøres en kortopdatering inden for 45 dage, efter du har taget dit Pioneer-navigationssystem i brug, er du berettiget til at installere denne gratis.

Du kan finde yderligere oplysninger i "HOW TO UPDATE?" GUIDE på nedenstående hjemmeside.

https://pioneer.naviextras.com

### Fremgangsmåden kort fortalt

- 1 Formatér USB-hukommelsesenheden, så den er klar til opdateringen, ved hjælp af "SyncTool" på navigationssystemet.
- 2 Åbn vores hjemmeside med kortopdateringer.
- 3 Hent Naviextras Toolbox, og installer programet på din computer.
- 4 Hent kortopdateringen på USB-hukommelsesenheden ved hjælp af Naviextras Toolbox.
- 5 Slut USB-hukommelsesenheden til navigationssystemet.
- 6 Overfør kortdataene med "SyncTool" til navigationssystemet.

## Ελληνικά

### Λήψη των πιο πρόσφατων χαρτών δωρεάν

Εφόσον έχετε συνδέσει τη συσκευή σας με ένα USB stick στο Naviextras Toolbox και έχετε συνδεθεί με το λογαριασμό σας, μπορείτε να κάνετε λήψη ενημερώσεων χαρτών.

To Naviextras προσφέρει μια εγγύηση για τον πιο πρόσφατο χάρτη που σημαίνει ότι μπορείτε να κάνετε λήψη δωρεάν των πιο πρόσφατων χαρτών για μία φορά. Εντός 45 ημερών μετά την πρώτη χρήση του συστήματος πλοήγησης της Pioneer και εφόσον υπάρχει διαθέσιμη μια νεότερη ενημέρωση χάρτη, έχετε το δικαίωμα να την εγκαταστήσετε δωρεάν.

Για λεπτομέρειες, επισκεφθείτε την ακόλουθη ιστοσελίδα και ανατρέξτε στο "HOW TO UPDATE?" GUIDE.

https://pioneer.naviextras.com

### Συνοπτικές διαδικασίες

- Μορφοποιήστε (format) τη μνήμη αποθήκευσης USB για να προετοιμάσετε την ενημέρωση χρησιμοποιώντας το "SyncTool" στο σύστημα πλοήγησης.
- 2 Επισκεφθείτε την ιστοσελίδα μας για την ενημέρωση του χάρτη.
- 3 Κάντε λήψη του Naviextras Toolbox και εγκαταστήστε το στον υπολογιστή σας.
- 4 Κάντε λήψη της ενημέρωσης του χάρτη στη μνήμη αποθήκευσης USB χρησιμοποιώντας το Naviextras Toolbox.
- 5 Συνδέστε τη μνήμη αποθήκευσης USB στο σύστημα πλοήγησης.
- 6 Μεταφέρετε τα δεδομένα του χάρτη με το "SyncTool" στο σύστημα πλοήγησης.

# Svenska

### Ladda ned de senaste kartorna gratis

När du har anslutit din enhet med en USB-sticka till Naviextras Toolbox, och loggat in på ditt konto, kan du ladda ned kartuppdateringar.

Naviextras erbjuder en senaste-karta-garanti, vilket betyder att du kan ladda ned de senaste kartorna en gång gratis. Inom 45 dagar efter första användningen av ditt navigeringssystem från Pioneer och en nyare kartuppdatering finns tillgänglig kan du installera den gratis.

För mer information, besök följande webbplats och se "HUR MAN UPPDATERAR"-GUIDE.

## Sammanfattade procedurer

https://pioneer.naviextras.com

- Formatera USB-minneslagringen för att förbereda för uppdateringen med hjälp av "SyncTool" på ditt navigeringssystem.
- 2 Besök vår webbplats för kartuppdatering.
- 3 Ladda ned Naviextras Toolbox och installera den på din dator.
- 4 Ladda ned kartuppdateringen till din USB-minneslagring med hjälp av Naviextras Toolbox.
- 5 Anslut USB-minneslagringen till navigeringssystemet.
- 6 För över kartinformationen till ditt navigeringssystem med "SyncTool".

### Suomi

### Lataa uusimmat kartat ilmaiseksi

Kun olet liittänyt laitteen ja USB-tikun Naviextras Toolbox -työkaluun ja kirjautunut sisään tilillesi, voit ladata karttapäivityksiä.

Naviextras tarjoaa uusimmat kartat -takuun, mikä tarkoittaa, että voit ladata uusimmat kartat kerran ilmaiseksi. Kun otat Pioneer-navigointijärjestelmän käyttöön, olet oikeutettu asentamaan sen ilmaiseksi ensimmäisten 45 vuorokauden aikana ja kun uusi karttapäivitys on saatavilla.

Lisätietoja saat avaamalla seuraavan sivuston ja katsomalla kohtaa "NÄIN PÄIVITETÄÄN" -OPAS.

https://pioneer.naviextras.com

### Toimenpiteet yhteenvetona

- 1 Alusta USB-muistiväline päivitystä varten navigointijärjestelmän "SyncTool"sovelluksella.
- 2 Avaa sivustomme karttapäivitykset.
- 3 Lataa Naviextras Toolbox ja asenna se tietokoneelle.
- 4 Lataa karttapäivitys USB-muistivälineelle Naviextras Toolbox -työkalun avulla.
- 5 Liitä USB-muistiväline navigointijärjestelmään.
- 6 Siirrä karttatiedot navigointijärjestelmään "SyncTool"-sovelluksella.

## Türkçe

### En son haritaları ücretsiz indirme

Cihazınızı USB çubuğu ile Naviextras Toolbox ile bağladıktan ve hesabınıza giriş yaptıktan sonra, harita güncellemelerini indirebilirsiniz.

Naviextras en yeni haritaları bir kez ücretsiz indirmeniz anlamına gelen en yeni harita garantisi verir. Pioneer, Navigasyon Sisteminizin ilk kullanımından sonraki 45 gün içinde yeni bir harita güncellemesi olduğunda, bunu ücretsiz olarak indirme yetkiniz vardır.

Ayrıntılar için, aşağıdaki web sitesine gidin ve "NASIL GÜNCELLERİM?" KILAVUZUNA bakın.

## https://pioneer.naviextras.com

### Özetlenmiş prosedürler

- 1 Navigasyon sisteminizdeki "SyncTool" kullanımıyla güncellemeye hazırlanmak için USB belleği biçimlendirin.
- 2 Harita güncellemesi için web sitemize gidin.
- 3 Naviextras Toolbox indirmesini yapın ve bilgisayarınıza yükleyin.
- 4 Naviextras Toolbox kullanımıyla harita güncellemesini USB belleğinize indirin.
- 5 USB belleği navigasyon sistemine bağlayın.
- 6 Harita verilerini "SyncTool" ile navigasyon sisteminize aktarın.